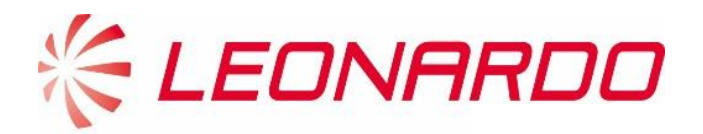

## Leonardo Customer Portal Pre – Login User Manual

**Leonardo Customer Portal** is a secure web portal developed by Leonardo with the aim of providing services to customers and facilitating the exchange of information between the company and Clients, always maintaining the highest standard of data security. Users have the possibility of being informed about news regarding the company, the products and to manage their relationship with Leonardo.

### Contents

| 1.0 – Landing page                                    | 3  |
|-------------------------------------------------------|----|
| 2.0 – Pre-Login                                       | 4  |
| 3.0 – Get a Training Student Account                  | 4  |
| 4.0 – Request Company Account                         | 5  |
| 4.1 – Helicopters Division Request Company Account    | 6  |
| 4.2 – Electronics Division Request Company Account    | 8  |
| 4.3 – Cyber Division Request Company Account          | 11 |
| 1.0 – Pagina principale                               | 15 |
| 2.0 – Prima di autenticarsi                           | 16 |
| 3.0 – Crea Account Studente                           | 16 |
| 4.0 – Richiedi Account Cliente                        | 17 |
| 4.1 – Divisione Elicotteri Richiesta Account Cliente  | 18 |
| 4.2 – Divisione Elettronica Richiesta Account Cliente | 21 |
| 4.3 – Divisione Cyber Richiesta Account Cliente       | 23 |

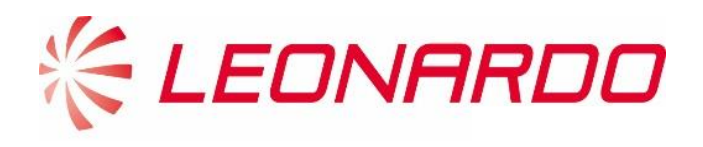

Intentionally blank

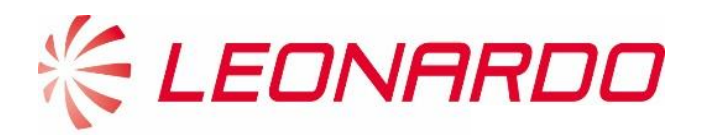

### 1.0 – Landing page

The landing page of the Leonardo Customer Portal is shown in the following screenshot; a customer could reach it by clicking on the link -> <u>https://customerportal.leonardocompany.com</u>

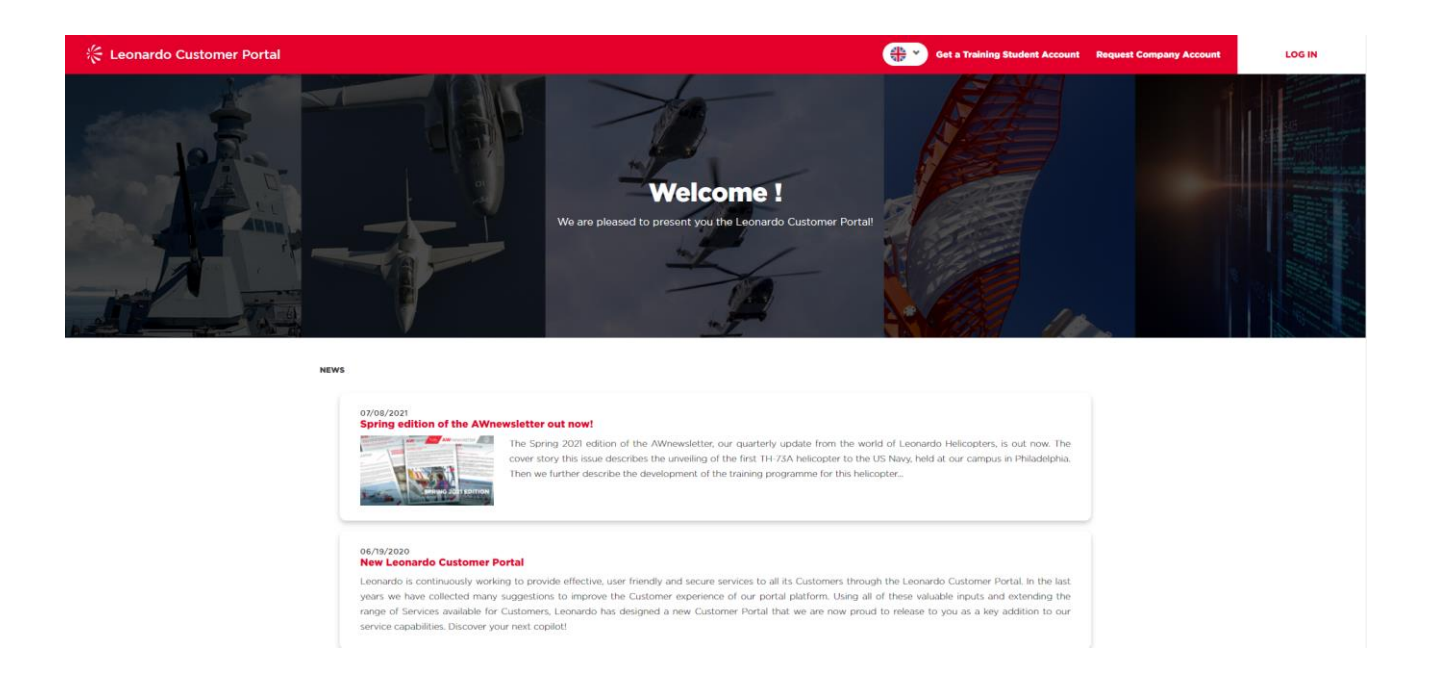

The Welcome page shows in the central section the news that have been created and set as visible to nonlogged users. To access a News content, the user can click on the title.

In the page header there are:

- Language selector: select the language you want to display the Customer Portal
- Get a Training Student Account: students can request a training account if he does not already have one
- **Request Company Account:** user can request an account for his company if he does not already have one
- LOG IN: access to the portal with your personal credentials

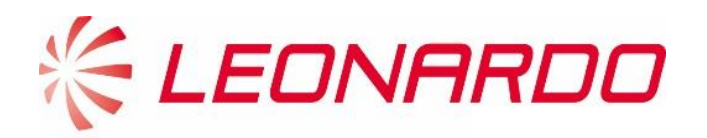

### 2.0 – Pre-Login

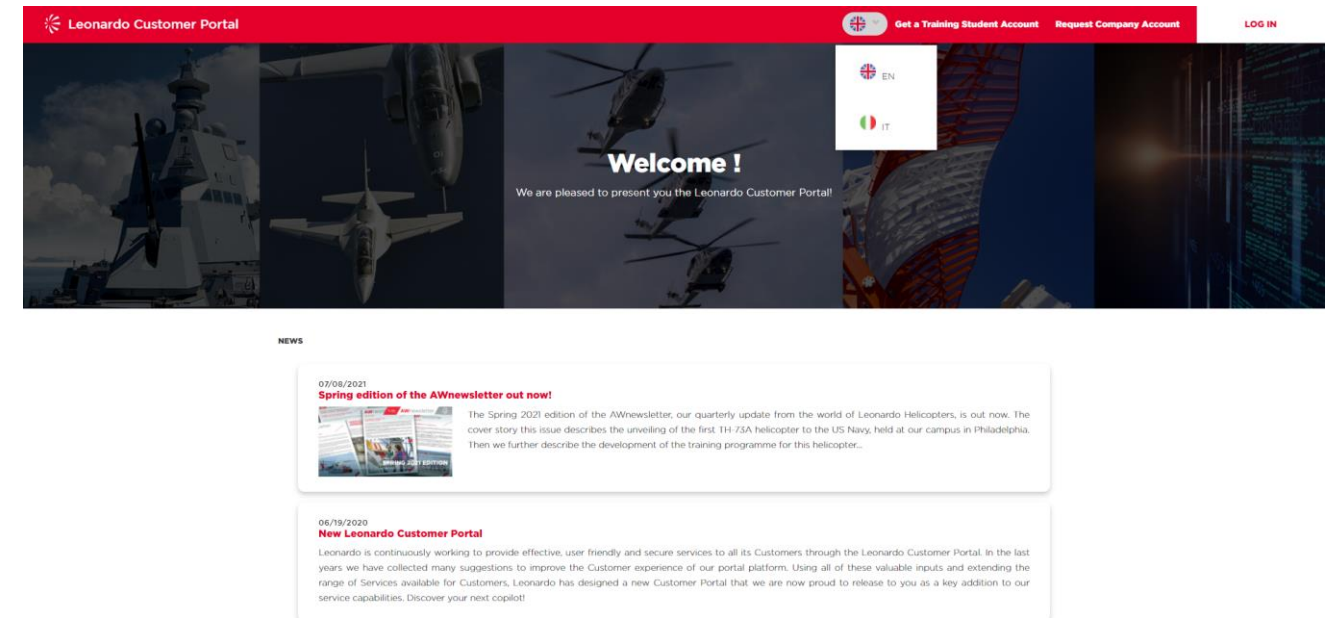

The user can choose the language he/she wants to use in the portal. After that, clicking on "LOG IN" it will be possible to access the personal area, maintaining the language preference previously made or changing it later.

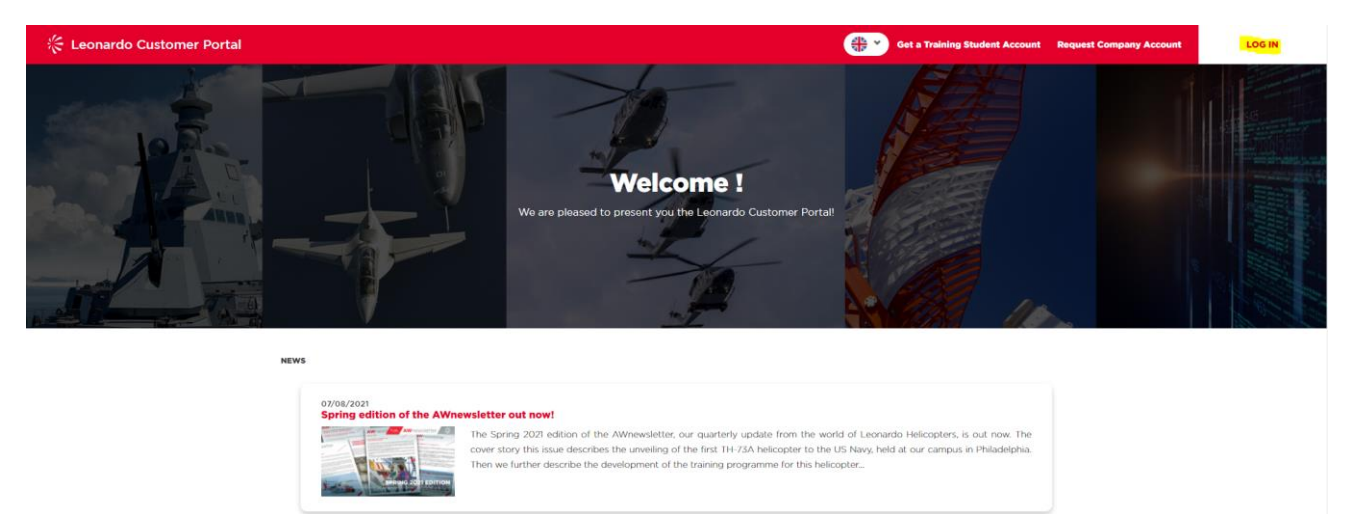

## 3.0 – Get a Training Student Account

A student who wants to create a portal account to register to Leonardo Helicopters training courses and keep his/her profile information updated, must fill at least the mandatory fields (marked with the symbol "\*"):

- Contact Information: name, surname and email address of the student
- **Booking Code used for Portal Registration:** a code provided by Leonardo Helicopter division referring to a training course
- **Processing of Personal Data**: the contact must agree to the Data Protection Notice in accordance with the GDPR and the applicable Privacy Law.

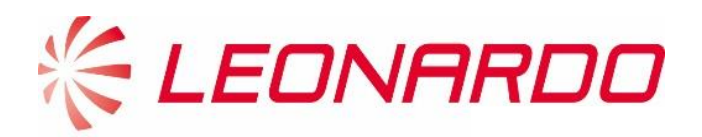

| Leonardo Customer Portal                                                                                            | Get a Training Student Account Request Company Account                                     | LOG IN |
|----------------------------------------------------------------------------------------------------|--------------------------------------------------------------------------------------------|--------|
| New Training Student Account                                                                                        |                                                                                            |        |
| Get a Training Student Account<br>Please ensure to complete all mandatory fields and provide all additional informa | tion avalaible                                                                             |        |
| CONTACT INFORMATION  For Name*                                                                                      | Law, Lagree to the processing of my Personal<br>utereme Support & Training Services and to |        |
|                                                                                                    |                                                                                            |        |

It is important to have a valid booking code to successfully create a student account and accept the GDPR.

| Field Name                  | Description                                    | Mandatory |  |
|-----------------------------|------------------------------------------------|-----------|--|
| Contact Information         |                                                |           |  |
| First Name                  | Submitter's Firs Name.                         | Yes       |  |
| Last Name                   | Submitter's Last Name.                         | Yes       |  |
| Email Address               | Submitter's Email Address.                     | Yes       |  |
| Booking Code                |                                                |           |  |
| Booking Code                | Unique identifier for a valid training course. | Yes       |  |
| Processing of Personal Data |                                                |           |  |
| Yes/No                      | Flag to accept the GDPR                        | Yes       |  |

By clicking on "SEND", the student account is created and an email will be automatically sent to the email address filled in the form containing the username and the link to reset the password.

### 4.0 – Request Company Account

A customer who wants to request an account for his/her company (if it has not been created yet) must click on Request Company Account in the header of the Leonardo Customer Portal Welcome page.

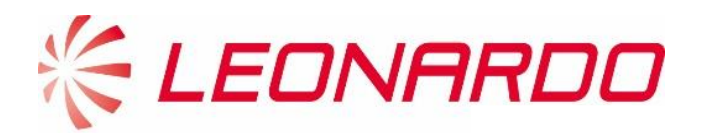

Before fulfilling the form, the user must select for which Leonardo division he/she wants to submit the request.

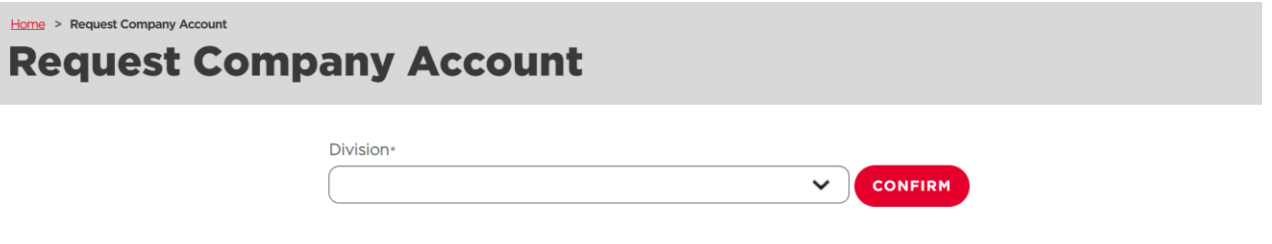

### 4.1 – Helicopters Division Request Company Account

If the user selects "Helicopters" the following screens show the form that must be filled in order to complete the account creation request.

| 😤 Leonardo Customer Portal |                                                                                                    |
|----------------------------|----------------------------------------------------------------------------------------------------|
| R                          | equest Company Account                                                                                                    |
|                            | Please ensure to complete all mandatory fields and provide all additional information available                                                                                                    |
| €B                         | лск                                                                                                    |
|                            | Bandhad by*  Samahad by*  Pret Name *  Concerny Name *  Concerny Name *  Concerny Name *  Registration Number/Fixed Code/NAT *                                                                                                    |
|                            | HELICOPTER 1*     Aeronautical Authors;     Delivery Data     Mascon*     Ownershop*       Accont House*     Aeronautical Authors;     Delivery Data     Mascon*     Ownershop*       Additionance     Additionance     Additionance     Additionance     Additionance                                                                                                    |
|                            | NAM ACCESSE BEO           Bet*           Cay*           Cay |
|                            | Pressure     V       Frankmer*     Latitizener*       Frankmer*     Frankmer*       Frankmer*     Frankmer*       Email*     Email*                                                                                                    |
|                            | CHEE FLOT*     Latitume*       Frontume*     Entime*       Dorne*     Fax       Emai*     Entime*                                                                                                    |

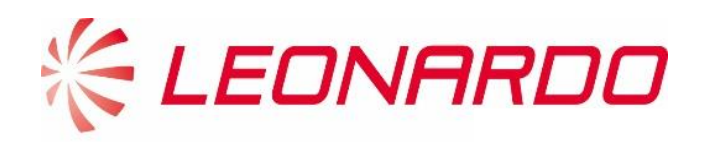

|                                        | TECHNICAL PUBLICATION (REVISION SERVICE)*           Productor           Insuré           Ensait                                                                                                    | 241000000000000000000000000000000000000                                                                                                    |                             |            |
|----------------------------------------|----------------------------------------------------------------------------------------------------|----------------------------------------------------------------------------------------------------|-----------------------------|------------|
|                                        | Altitude:<br>TECHNICAL BATA AGREEMENT<br>According to the application shring care<br>the application of the constance in the constance in the constance of the constance of the consta | It has to had user the lactimal take Agreement. Over signed planes useful the Agreement to proceed with the negativary address.                                                                                                    |                             |            |
|                                        | 2 typine bismaton<br>ADD FILES<br>PROCESSING OF PERSONAL DATA                                                                                                    |                                                                                                    |                             |            |
|                                        | According to the Applicable Privacy Law Theory and and according the thick indecidences historic, according to Archite theory and and according the topic and the set of the anti-<br>set of the set of the set of      | n is and 7 of the GDR1 and the Applicable Presary Law Lagree to the processing of<br>the of the original sector and the Applicable Presary Law Lagree to the processing of<br>the by and tensors diversified company and this elegant. |                             |            |
| Copyright 6 2019. All rights reserved. |                                                                                                    | Find service cantors                                                                                                    | Privacy Policy & Conditions | User Guide |

A customer who is requesting an account for his/her company, must fill at least the mandatory fields (marked with the symbol "\*"). The different sections of the form are:

- General: main submitter's and company's info
- Company Address and Info: address and other info (e.g. phone number, email)
- Fleet information: list of company's Helicopters and their main info. New records can be added by clicking on "Add Helicopter"
- **Company Contacts**: main info of the company CEO, Chief Pilot, CAMO Post Holder, Materials Point Contact, Warranty Point of Contact, Technical Publication (Revision Service) Contact. Additional contacts can be added by clicking "Add Contact"
- **Technical Data Agreement**: the contact can download the TDA and upload it once read and signed through the "Add Files" button
- **Processing of Personal Data**: the contact must agree to the Data Protection Notice in accordance with the GDPR and the applicable Privacy Law.

| Field Name   | Description                                                                                                    | Mandatory |
|--------------|----------------------------------------------------------------------------------------------------|-----------|
| General      |                                                                                                    |           |
| Submitted By | Specify the role covered by the person submitting the request, selecting one of the<br>following options:<br>- Owner<br>- Maintainer<br>- Operator | Yes       |
| First Name   | Submitter's Firs Name.                                                                                                    | Yes       |
| Last Name    | Submitter's Last Name.                                                                                                    | Yes       |
| Position     | Submitter's position within the company, select one of the options in the drop-down list.                                                          | Yes       |
| Department   | Submitter's department, select one of the options in the drop-down list.                                                                           | Yes       |

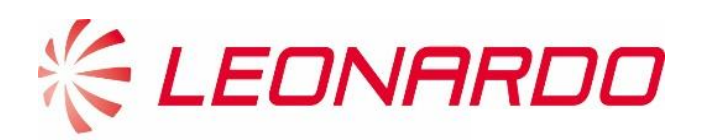

| Field Name                               | Description                                                                                                    | Mandatory |  |  |
|------------------------------------------|----------------------------------------------------------------------------------------------------|-----------|--|--|
| Company Name                             | Name of the company                                                                                                    | Yes       |  |  |
| Registration                             | Specify the Registration Number, Fiscal Code or VAT in order to uniquely identify the                                     | Voc       |  |  |
| Number/Fiscal Code/VAT                   | firm.                                                                                                    | Tes       |  |  |
| Company Address & Info                   |                                                                                                    |           |  |  |
| Street                                   | Company's Main address street.                                                                                            | Yes       |  |  |
| Street N°                                | Company's Main address street N°.                                                                                         | Yes       |  |  |
| City                                     | Company's Main address city.                                                                                              | Yes       |  |  |
| ZIP/Postal Code                          | Company's Main address Postal Code                                                                                        | Yes       |  |  |
| Country                                  | Company's Main address Country.                                                                                           | Yes       |  |  |
| Region                                   | Company's Main address Region.                                                                                            | Yes       |  |  |
| Phone Number                             | Main Company's Phone Number.                                                                                              | Yes       |  |  |
| Fax Number                               | Main Company's Fax.                                                                                                    | No        |  |  |
| Email                                    | Main Company's Email.                                                                                                    | Yes       |  |  |
| Web Site                                 | Main Company's Web Site.                                                                                                  | No        |  |  |
| Fleet Information                        |                                                                                                    |           |  |  |
| Aircraft Model                           | Specify the aircraft model, selecting one of the options in the drop-down list.                                           | Yes       |  |  |
| Serial Number                            | Unique Identification Code assigned to the Helicopter.                                                                    | Yes       |  |  |
| Aeronautical Authority                   | Select the Aeronautical Authority the Aircraft is part of.                                                                | No        |  |  |
| Delivery Date                            | Specify the first delivery date of the Helicopter.                                                                        | No        |  |  |
| Mission                                  | Specify whether the Helicopter has a Military or Civil use.                                                               | Yes       |  |  |
| Ownership                                | Specify if Aircraft's ownership was acquired through a New Delivery or through a Change of Ownership                      | Yes       |  |  |
| Company Contacts (same for each contact) |                                                                                                    |           |  |  |
| President CEO                            | First Name, Last Name, Phone, Fax, Email of the CEO                                                                       | No        |  |  |
| Chief Pilot                              | First Name, Last Name, Phone, Fax, Email of the Chief Pilot                                                               | No        |  |  |
| Camo Post Holder                         | First Name, Last Name, Phone, Fax, Email of the Camo Post Holder                                                          | No        |  |  |
| Materials Point Contact                  | First Name, Last Name, Phone, Fax, Email of the Materials Point of Contact                                                | No        |  |  |
| Warranty Point of Contact                | First Name, Last Name, Phone, Fax, Email of the Warranty Point of Contact                                                 | No        |  |  |
| Technical Publication                    | First Name, Last Name, Phone, Fax, Email of the Technical Publication Point of                                            | No        |  |  |
| (Revision Service)                       | Contact                                                                                                    |           |  |  |
| Other Company Contacts                   | First Name, Last Name, Phone, Fax, Email of additional profiles added. (New contacts can be added clicking "Add Contact") | No        |  |  |
|                                          |                                                                                                    |           |  |  |

By clicking on "SUBMIT", the customer sends the request to Leonardo Helicopters Division.

The Leonardo operator who will receive the request, will check the information and if the company for which the customer have requested the account does not already exists in the database, then he/she will create the Company Account and will provide to the submitter the Master User credentials for his/her Leonardo Customer Portal account.

### 4.2 – Electronics Division Request Company Account

If the user selects "Electronics" the following screens show the form that must be filled in order to complete the account creation request.

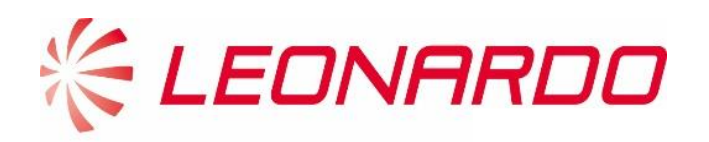

| ENERAL          |              |                                                   |
|-----------------|--------------|---------------------------------------------------|
| Submitted by *  |              |                                                   |
|                 | ~            |                                                   |
| First Name *    | Last Name *  |                                                   |
|                 |              |                                                   |
|                 |              |                                                   |
| Role OD *       | Department 0 | Code OD *                                         |
|                 | ✓            | ~                                                 |
| Company Name *  | Registration | Number/Fiscal Code/VAT *                          |
|                 |              |                                                   |
|                 |              |                                                   |
| Business Area * | Customer Ma  | rket *                                            |
| Business Area * | Customer Ma  | rket *                                            |
| Business Area * | Customer Ma  | √                                                 |
| Business Area * | Customer Ma  | <pre> *  *  *  *  *  *  *  *  *  *  *  *  *</pre> |
| Business Area * | Customer Ma  | <pre>// </pre>                                    |
| Business Area * | Customer Ma  | rket *                                            |
| Business Area * | Customer Ma  | rket *                                            |
| Business Area * | Customer Ma  | <pre>cket *</pre>                                 |
| Business Area * | Customer Ma  | <pre>rket *</pre>                                 |
| Business Area * | Customer Ma  | rket *                                            |
| Business Area * | Customer Ma  | rket *                                            |

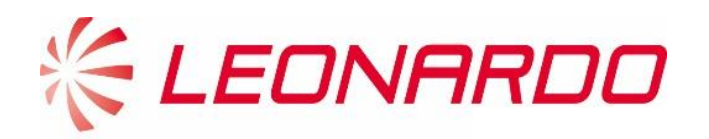

| RMS AND COI                                                                  | IDITIONS OF USE OF LEONARDO CUSTOMER PORTAL AGREEMENT                                                                                                    |
|------------------------------------------------------------------------------|----------------------------------------------------------------------------------------------------|
| Accordin                                                                     | g to the Applicable Privacy Law                                                                                                    |
| Please D<br>mandato                                                          | wnload the Terms and Conditions of use of Leonardo Customer Portal Agreement. Once signed, please upload the pdf document (see below). It is<br>ry to upload the signed Terms and Conditions of use of Leonardo Customer Portal Agreement to proceed with the registration submit. |
| 1. Downlo                                                                    | ad Template                                                                                                    |
|                                                                              |                                                                                                    |
| 2. Update                                                                    | Information                                                                                                    |
|                                                                              |                                                                                                    |
|                                                                              |                                                                                                    |
| ADD FILES                                                                    |                                                                                                    |
| ADD FILES                                                                    |                                                                                                    |
| ADD FILES                                                                    | PERSONAL DATA                                                                                                    |
| ADD FILES                                                                    | PERSONAL DATA                                                                                                    |
| ADD FILES                                                                    | 9 Der Sonal Data                                                                                                    |
| ADD FILES<br>DCESSING OF<br>Accordin<br>I having i<br>my Perso<br>& Training |                                                                                                    |
| ADD FILES<br>OCESSING OF<br>Accordin<br>InvyPerso<br>& Traininy<br>O 1 agr   |                                                                                                    |

A customer who is requesting an account for his/her company, must fill at least the mandatory fields (marked with the symbol "\*"). The different sections of the form are:

- General: main submitter's and company's info
- Company Address and Info: address and other info (e.g. phone number, email)
- **Technical Data Agreement**: the contact can download the TDA and upload it once read and signed through the "Add Files" button
- **Processing of Personal Data**: the contact must agree to the Data Protection Notice in accordance with the GDPR and the applicable Privacy Law.

| Field Name   | Description                                                                                                    | Mandatory |
|--------------|----------------------------------------------------------------------------------------------------|-----------|
| General      |                                                                                                    |           |
| Submitted By | Specify the role covered by the person submitting the request, selecting one of the<br>following options:<br>- Owner<br>- Maintainer<br>- Operator | Yes       |
| First Name   | Submitter's Firs Name.                                                                                                    | Yes       |
| Last Name    | Submitter's Last Name.                                                                                                    | Yes       |
| Position     | Submitter's position within the company, select one of the options in the drop-down list.                                                          | Yes       |
| Department   | Submitter's department, select one of the options in the drop-down list.                                                                           | Yes       |
| Company Name | Name of the company                                                                                                    | Yes       |

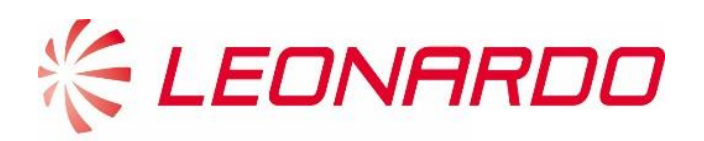

| Field Name             | Description                                                                           | Mandatory |
|------------------------|---------------------------------------------------------------------------------------|-----------|
| Registration           | Specify the Registration Number, Fiscal Code or VAT in order to uniquely identify the | Yes       |
| Number/Fiscal Code/VAT | firm.                                                                                 | 105       |
| Business Area          | Specify the main business area of the company                                         | Yes       |
| Customer Market        | Specify the main market of the company                                                | Yes       |
| Company Address & In   | nfo                                                                                   |           |
| Street                 | Company's Main address street.                                                        | Yes       |
| Street N°              | Company's Main address street N°.                                                     | Yes       |
| City                   | Company's Main address city.                                                          | Yes       |
| ZIP/Postal Code        | Company's Main address Postal Code                                                    | Yes       |
| Country                | Company's Main address Country.                                                       | Yes       |
| Region                 | Company's Main address Region.                                                        | Yes       |
| Phone Number           | Main Company's Phone Number.                                                          | Yes       |
| Fax Number             | Main Company's Fax.                                                                   | No        |
| Email                  | Main Company's Email.                                                                 | Yes       |
| Web Site               | Main Company's Web Site.                                                              | No        |
| Request Reason         | Define the reasons of the request                                                     | No        |

By clicking on "SUBMIT", the customer sends the request to Leonardo Electronics Division.

The Leonardo operator who will receive the request, will check the information and if the company for which the customer have requested the account does not already exists in the database, then he/she will create the Company Account and will provide to the submitter the Master User credentials for his/her Leonardo Customer Portal account.

### 4.3 - Cyber Division Request Company Account

From the landing page the user who does not have the credentials to access the portal, can request them using the "Request Company Account" button in the toolbar.

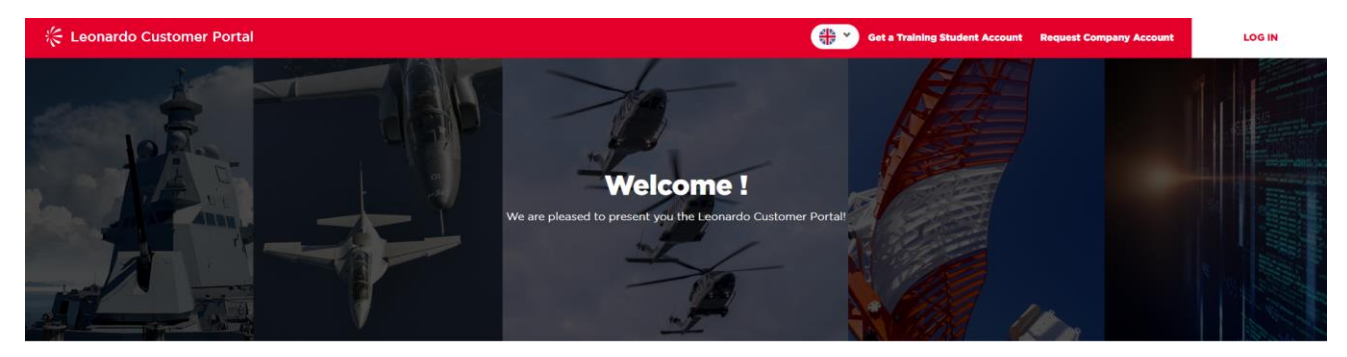

NEWS 7/1/2021 9:42:57 AM

After the first click, the user should select the division for which he is requesting access.

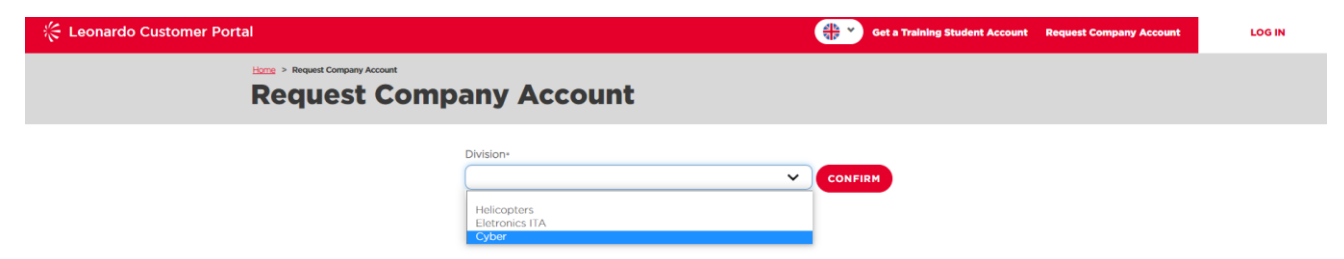

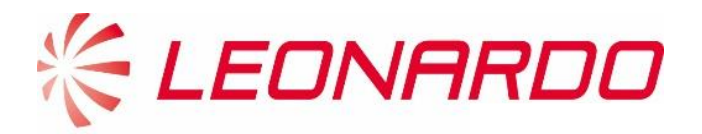

After the selection, click "Confirm".

A new form will appear, the information below should be completed by the user to submit the request correctly.

#### General information about the user

| Home > Request Company Account |                                                |                                                  |  |
|--------------------------------|------------------------------------------------|--------------------------------------------------|--|
| Request Company Account        |                                                |                                                  |  |
|                                | Please ensure to complete all mandatory fields | and provide all additional information available |  |
| ← васк                         |                                                |                                                  |  |
| GENERAL                        |                                                |                                                  |  |
| Submitted by *                 |                                                | Customer Market *                                |  |
|                                | *                                              | · · · ·                                          |  |
| First Name *                   |                                                | Last Name *                                      |  |
|                                | )                                              |                                                  |  |
| Role OD *                      | <b>~</b> )                                     | Department Code OD -                             |  |
| Company Name *                 | •)                                             | Registration Number/Fiscal Code/VAT *            |  |

### General information about the company

| Street *       |                   |   |
|----------------|-------------------|---|
|                | Street N* *       |   |
| (              |                   |   |
|                |                   |   |
| City -         | ZIP/Postal Code * |   |
| (              | ) (               |   |
| Country *      | Pagion *          |   |
| Country        | Region            |   |
| L              | Q (               | ٩ |
| Phone Number * | Fax Number        |   |
|                |                   |   |
|                |                   |   |
| Email *        | Web Site          |   |
|                |                   |   |
|                |                   |   |
|                |                   |   |

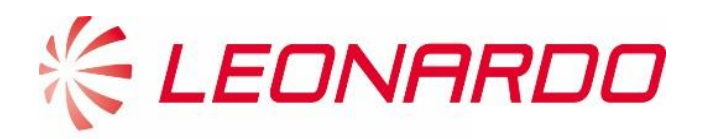

#### **T&C document**

| According to the Appl                                                                                                  | Icable Privacy Law                                                                                                    |
|----------------------------------------------------------------------------------------------------|----------------------------------------------------------------------------------------------------|
| carica il documento po<br>l'invio della registrazion                                                                   | ff (vedi sotto). è obbligatorio caricare i Termini e le Condizioni d'uso firmati dell'Accordo del Portale Clienti Leonardo per procedere con<br>ne                                                                                                    |
| 1. Download Template                                                                                                   |                                                                                                    |
| LEONARDO C                                                                                                    | USTOMER PORTAL T&C                                                                                                    |
| 2 Undate Information                                                                                                   |                                                                                                    |
| and appeared in the second                                                                                             |                                                                                                    |
|                                                                                                    |                                                                                                    |
| D FILES                                                                                                    |                                                                                                    |
| DFILES                                                                                                    |                                                                                                    |
| D FILES                                                                                                    |                                                                                                    |
| D FILES                                                                                                    | AL DATA                                                                                                    |
| According to the Appi                                                                                                  | IL DATA<br>Icable Privacy Law                                                                                                    |
| According to the Appl<br>ai sensi degli articoli 6<br>all'Interessato i servizi i<br>Società e i Dati Soggel           | Icable Privacy Law<br>e 7 del GDPR e della legge sulla privacy applicabile. Acconsento al trattamento dei miei dati personali che è necessario allo scopo di fornire<br>el l'assistenza prestati dalla Società Assistenza clienti e Servizi di formazione e per eseguire qualsiasi contratto o accordo stipulato da e tra la<br>to                       |
| According to the Appl<br>ai sensi degli articoli 6<br>all'interessato i servizi<br>Società e i Dati Sogget<br>O Lagree | Icable Privacy Law<br>e 7 del GDPR e della legge sulla privacy applicabile. Acconsento al trattamento dei miei dati personali che è necessario allo scopo di fornire<br>e l'assistenza prestati dalla Società Assistenza clienti e Servizi di formazione e per eseguire qualsiasi contratto o accordo stipulato da e tra la<br>to<br>I do not agree      |
| According to the Appl<br>ai sensi degli articoli 6<br>all'interessato i servizi<br>Società e i Dati Soggel<br>1 agree  | AL DATA Itable Privacy Law e 7 del GDPR e della legge sulla privacy applicabile. Acconsento al trattamento dei miei dati personali che è necessario allo scopo di fornire e l'assistenza prestati dalla Società Assistenza clienti e Servizi di formazione e per eseguire qualsiasi contratto o accordo stipulato da e tra la to O I do not agree SUBMIT |

A customer who is requesting an account for his/her company, must fill at least the mandatory fields (marked with the symbol "\*"). The different sections of the form are:

User Guide

- General: main submitter's and company's info
- Company Address and Info: address and other info (e.g. phone number, email)
- **Technical Data Agreement**: the contact can download the TDA and upload it once read and signed through the "Add Files" button
- **Processing of Personal Data**: the contact must agree to the Data Protection Notice in accordance with the GDPR and the applicable Privacy Law.

| Field Name             | Description                                                                           | Mandatory |
|------------------------|---------------------------------------------------------------------------------------|-----------|
| General                |                                                                                       |           |
|                        | Specify the role covered by the person submitting the request, selecting one of the   |           |
|                        | following options:                                                                    |           |
| Submitted By           | - Owner                                                                               | Yes       |
|                        | - Maintainer                                                                          |           |
|                        | - Operator                                                                            |           |
| First Name             | Submitter's Firs Name.                                                                | Yes       |
| Last Name              | Submitter's Last Name.                                                                | Yes       |
| Role OD                | Submitter's role.                                                                     | Yes       |
| Department OD          | Submitter's department, select one of the options in the drop-down list.              | Yes       |
| Company Name           | Name of the company                                                                   | Yes       |
| Registration           | Specify the Registration Number, Fiscal Code or VAT in order to uniquely identify the | Vec       |
| Number/Fiscal Code/VAT | firm.                                                                                 | res       |
| Customer Market        | Specify the main market of the company                                                | Yes       |
| Company Address & I    | nfo                                                                                   |           |

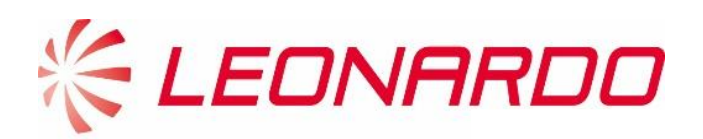

| Field Name      | Description                        | Mandatory |
|-----------------|------------------------------------|-----------|
| Street          | Company's Main address street.     | Yes       |
| Street N°       | Company's Main address street N°.  | Yes       |
| City            | Company's Main address city.       | Yes       |
| ZIP/Postal Code | Company's Main address Postal Code | Yes       |
| Country         | Company's Main address Country.    | Yes       |
| Region          | Company's Main address Region.     | Yes       |
| Phone Number    | Main Company's Phone Number.       | Yes       |
| Fax Number      | Main Company's Fax.                | No        |
| Email           | Main Company's Email.              | Yes       |
| Web Site        | Main Company's Web Site.           | No        |
| Request Reason  | Define the reasons of the request  | No        |

When all information is completed, the user can click "submit" to send the request to Leonardo.

Finally, a thank you page will be showed to the user.

🔆 Leonardo Customer Portal

### **Customer Portal Registration Sent!**

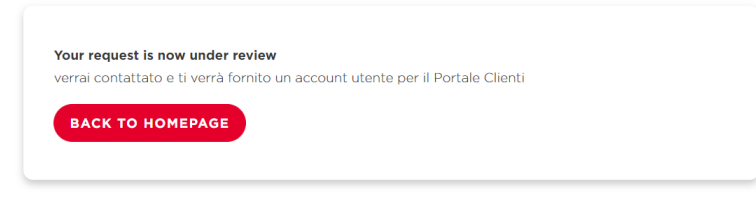

When the request is *accepted* or *rejected* the user will receive an email with the result of the evaluation.

If the request is accepted the user will receive a second communication with his personal credentials.

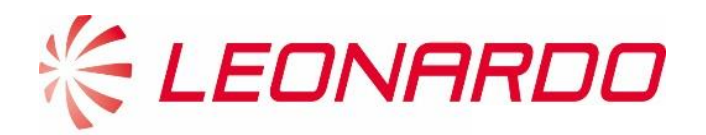

### 1.0 – Pagina principale

La pagina principale del Leonardo Customer Portal è mostrata nella seguente immagine; un cliente può essere indirizzato sulla pagina cliccando sul seguente link  $\rightarrow$  <u>https://customerportal.leonardocompany.com</u>

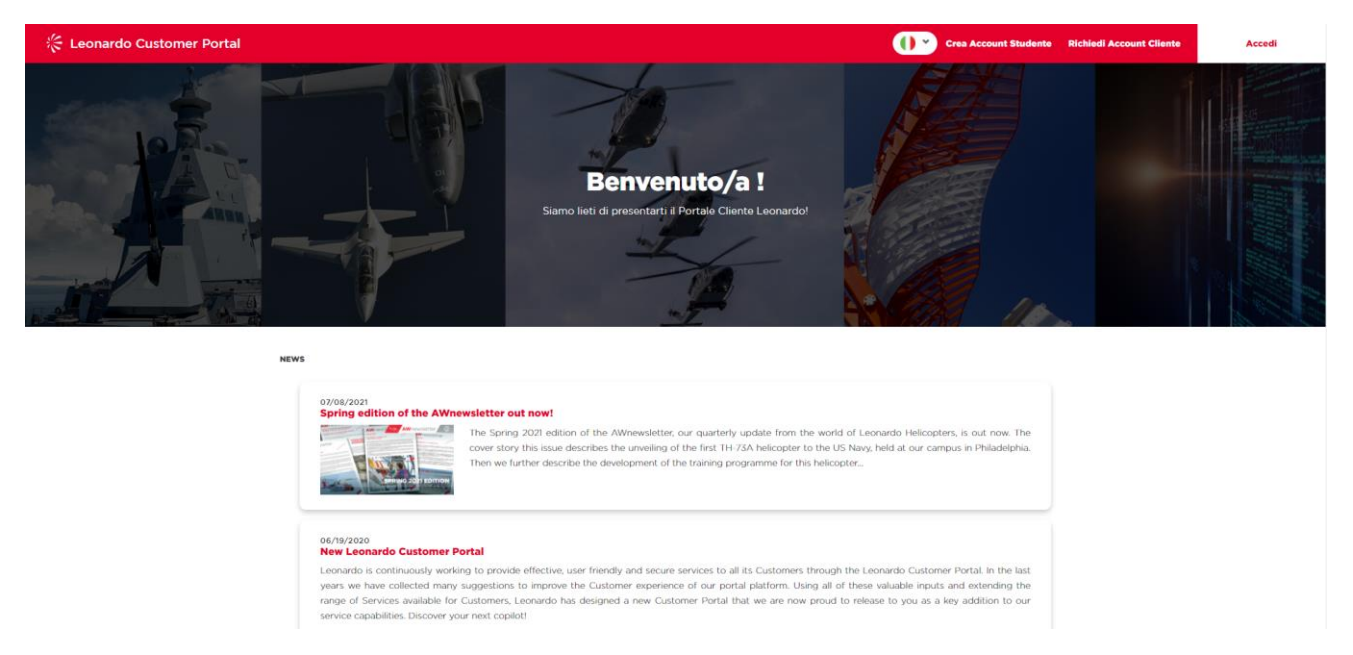

La pagina di Benvenuto mostra nella sezione centrale le news che sono state create e settate come visibili agli utenti non loggati. Per accedere al contenuto di una news, l'utente può cliccare sul titolo.

Nell'intestazione della pagina ci sono:

- Selettore della lingua: prima di accedere al portale, l'utente può selezionare la lingua che preferisce
- **Crea Account Studente:** gli studenti della divisione Elicotteri possono richiedere un account per la sezione training, se già non ne hanno uno
- **Richiedi Account Cliente**: un utente può richiedere un account per la sua azienda se ancora non lo possiede
- o Accedi: accesso al portale attraverso credenziali personali

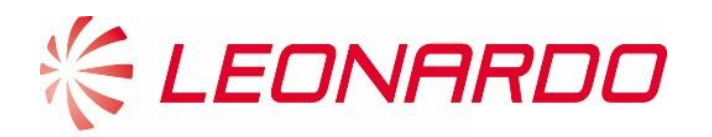

## 2.0 – Prima di autenticarsi

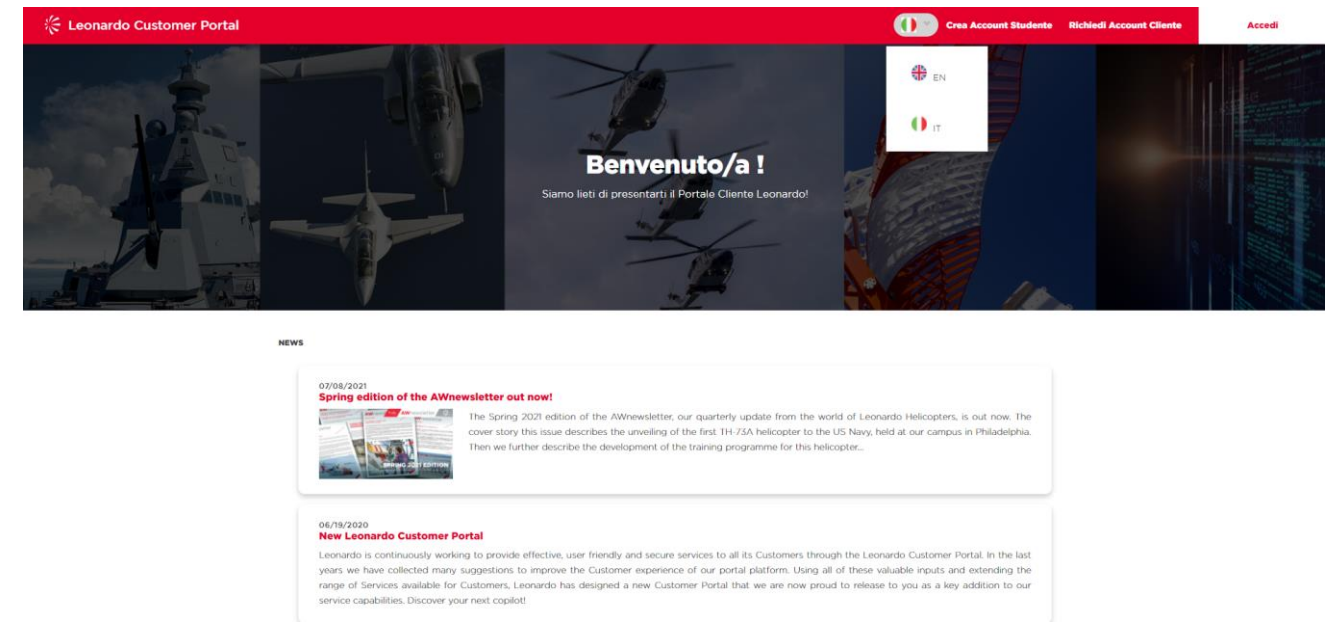

L'utente può scegliere la lingua che vuole utilizzare nel portale. Successivamente, cliccando su "Accedi" sarà possibile accedere nell'area personale, mantenendo la preferenza sulla lingua effettuata precedentemente o modificandola successivamente.

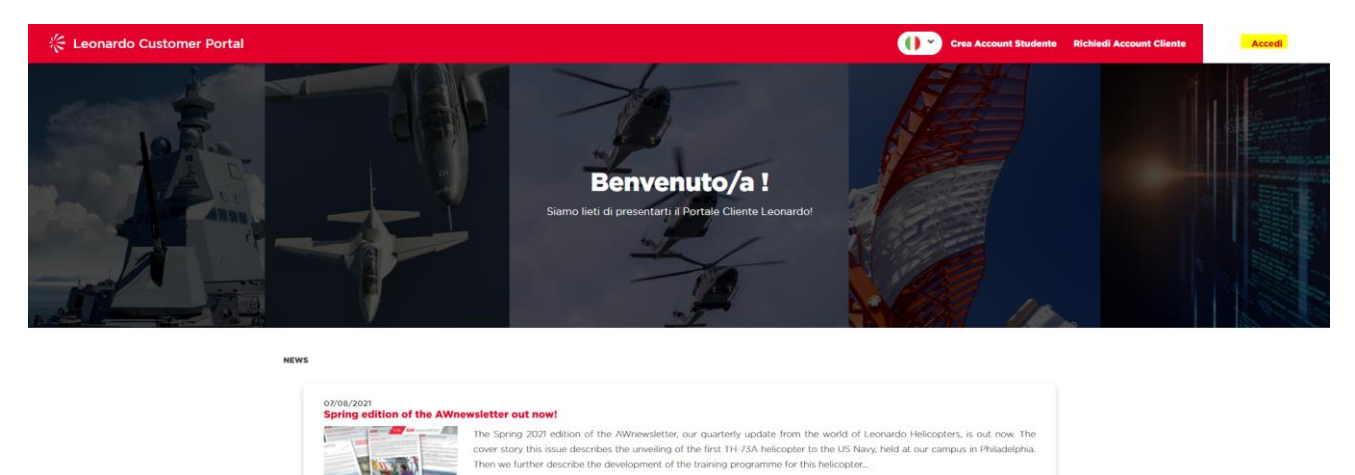

### 3.0 – Crea Account Studente

Uno student che vuole creare le proprie credenziali di accesso al portale in qualità di studente per l'area Training della Leonardo Helicopters e mantenere il suo profile aggiornato, deve riempire almeno i seguenti campi obbligagori (segnalati dal simbolo "\*"):

- Contact Information: nome, cognomen e indirizzo email dello studente
- **Booking Code used for Portal Registration:** un codice fornito dalla divisione Leonardo Helicopter division riferito ad un corso di addestramento

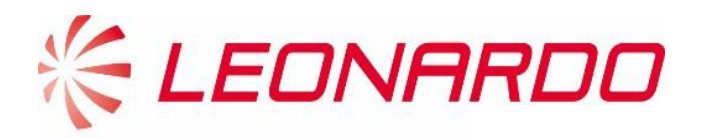

• **Processing of Personal Data**: l'utente deve approvare le regole sulla protezione dei dati personali, in accordo con le leggi riguardanti il GDPR.

| 🔆 Leonardo Customer Portal | Get a Training Student Account Request Company Account                                                                            | LOG IN |
|----------------------------|----------------------------------------------------------------------------------------------------|--------|
|                            | New Training Student Account                                                                                                    |        |
|                            | Get a Training Student Account<br>Please ensure to complete all mandatory fields and provide all additional information available |        |
|                            | <form><form><form></form></form></form>                                                                                           |        |

È importante avere un booking code valido per creare con successo il proprio account studente e accettare il GDPR.

| Nome Parametro             | Descrizione                                                 | Obbligatorio |
|----------------------------|-------------------------------------------------------------|--------------|
| <b>Contact Information</b> |                                                             |              |
| First Name                 | Nome dello studente.                                        | Si           |
| Last Name                  | Cognome dello studente.                                     | Si           |
| Email Address              | Indirizzo email dello studente.                             | Si           |
| Booking Code               |                                                             |              |
| Booking Code               | Identificatore univoco di un corso di addestramento valido. | Si           |
| Processing of Persona      | l Data                                                      |              |
| Si/No                      | Selettore di accettazione GDPR                              | Si           |

Cliccando il tasto "SEND", l'account per lo studente viene creato ed una email è inviata automaticamente all'indirizzo email inserito in fase di registrazione contenente il link per resettare la password.

### 4.0 – Richiedi Account Cliente

Dalla pagina principale l'utente che non ha le credenziali per accedere al portale, può richiederle utilizzando il pulsante "Richiedi Account Cliente" nella barra degli strumenti.

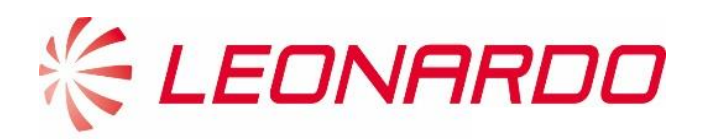

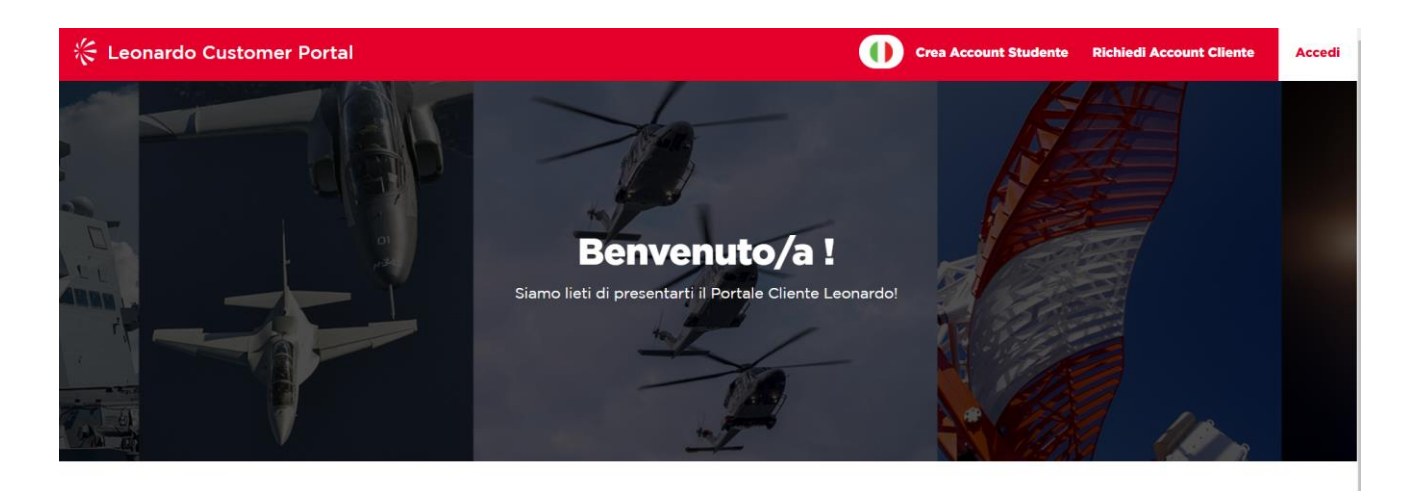

Dopo il primo click, l'utente deve selezionare la divisione per la quale richiede l'accesso.

| 😤 Leonardo Customer Portal                                  | Crea Account Studente Richiedi Account Cliente Accedi |
|-------------------------------------------------------------|-------------------------------------------------------|
| Richiesta Account Aziendale                                 | •                                                     |
| Divisione+<br>Electori<br>Electronics ITA<br>Cyber Security |                                                       |

Dopo la selezione, clicca su "Conferma".

### 4.1 – Divisione Elicotteri Richiesta Account Cliente

Se l'utente seleziona "Elicotteri" appare la seguente schermata che deve essere compilata per poter completare la richiesta di creazione di un account cliente.

| 😤 Leonardo Customer Portal |                                                                                                    |
|----------------------------|----------------------------------------------------------------------------------------------------|
| F                          | Request Company Account                                                                                                    |
|                            | Please ensure to complete all mandatory fields and provide all additional information available                                                                                                    |
| •                          | BACK                                                                                                    |
|                            | Sereal  Sereal  Seread  Seread Seread Seread  Seread  Seread Seread Seread Seread Seread Seread Seread Seread Seread Seread Seread Seread Seread Seread Seread Seread Seread Seread S |

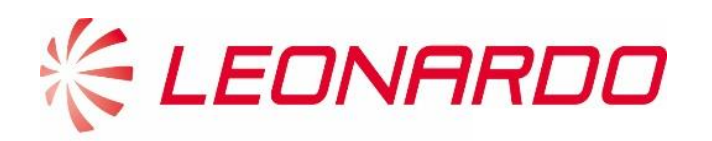

|                                        | MAIN ADDRESS & INFO                                                                                                    |                                                                                                    |                             |               |
|----------------------------------------|----------------------------------------------------------------------------------------------------|----------------------------------------------------------------------------------------------------|-----------------------------|---------------|
|                                        | Street *                                                                                                    | Street N* *                                                                                                    |                             |               |
|                                        |                                                                                                    |                                                                                                    |                             |               |
|                                        | City *                                                                                                    | ZIP/ Postal Code *                                                                                                    |                             |               |
|                                        |                                                                                                    |                                                                                                    |                             |               |
|                                        | Country *                                                                                                    | Region *                                                                                                    |                             |               |
|                                        | ٩                                                                                                    | (                                                                                                    | ٩                           |               |
|                                        | Phone Number *                                                                                                    | Fax Number                                                                                                    |                             |               |
|                                        |                                                                                                    |                                                                                                    |                             |               |
|                                        | Email*                                                                                                    | Web Ste                                                                                                    |                             |               |
|                                        |                                                                                                    |                                                                                                    |                             |               |
|                                        |                                                                                                    |                                                                                                    |                             |               |
|                                        | COMPANY CONTACTS                                                                                                    |                                                                                                    |                             |               |
|                                        |                                                                                                    |                                                                                                    |                             |               |
|                                        | FirstName*                                                                                                    | LastName*                                                                                                    | *                           |               |
|                                        |                                                                                                    |                                                                                                    |                             |               |
|                                        | Phone*                                                                                                    | Err.                                                                                                    |                             |               |
|                                        |                                                                                                    |                                                                                                    |                             |               |
|                                        | Freed                                                                                                    |                                                                                                    |                             |               |
|                                        |                                                                                                    |                                                                                                    |                             |               |
|                                        |                                                                                                    |                                                                                                    |                             |               |
|                                        |                                                                                                    |                                                                                                    |                             |               |
|                                        | CHIEF PILOT*<br>FirstName*                                                                                                    | LastName*                                                                                                    | ×                           |               |
|                                        |                                                                                                    |                                                                                                    |                             |               |
|                                        | Phone*                                                                                                    |                                                                                                    | _                           |               |
|                                        | ( TIMB                                                                                                    | Pex                                                                                                    |                             |               |
|                                        |                                                                                                    |                                                                                                    |                             |               |
|                                        | umar.                                                                                                    |                                                                                                    |                             |               |
|                                        |                                                                                                    |                                                                                                    |                             |               |
|                                        |                                                                                                    |                                                                                                    |                             |               |
|                                        |                                                                                                    |                                                                                                    |                             |               |
|                                        | TECHNICAL PUBLICATION (DEVISION SERVICE)*                                                                                                    |                                                                                                    |                             |               |
|                                        | FirstName* La                                                                                                    | thame*                                                                                                    |                             |               |
|                                        |                                                                                                    |                                                                                                    |                             |               |
|                                        | Phone* Fa                                                                                                    |                                                                                                    |                             |               |
|                                        |                                                                                                    |                                                                                                    |                             |               |
|                                        | Emai*                                                                                                    |                                                                                                    |                             |               |
|                                        |                                                                                                    |                                                                                                    |                             |               |
|                                        |                                                                                                    |                                                                                                    |                             |               |
|                                        | Add Contact                                                                                                    |                                                                                                    |                             |               |
|                                        | TECHNICAL DATA AGREEMENT                                                                                                    |                                                                                                    |                             |               |
|                                        | According to the Applicable Privacy Law                                                                                                    |                                                                                                    |                             |               |
|                                        | to acknowledge the Leonardo Helicopters Technical Documents oppyright. Click here t<br>pdf document (see below) it is mandatory to upload the signed Technical Data Agreer     | look over the lectracal Data Agreement. Once signed, please upload the<br>ent to proceed with the registration submit.                  |                             |               |
|                                        | 1. Download template                                                                                                    |                                                                                                    |                             |               |
|                                        |                                                                                                    |                                                                                                    |                             |               |
|                                        | TDA.PDF                                                                                                    | 9                                                                                                    |                             |               |
|                                        | 2. Update Information                                                                                                    |                                                                                                    |                             |               |
|                                        | ADD FILES                                                                                                    |                                                                                                    |                             |               |
|                                        |                                                                                                    |                                                                                                    |                             |               |
|                                        |                                                                                                    |                                                                                                    |                             |               |
|                                        | PROCESSING OF PERSONAL DATA                                                                                                    |                                                                                                    |                             |               |
|                                        |                                                                                                    |                                                                                                    |                             |               |
|                                        | According to the Applicable Privacy Law                                                                                                    |                                                                                                    |                             |               |
|                                        | I having read and acknowledge the Data Protection Notice, according to Article 6 and<br>my Personal data which is necessary for the purpose of providing the Data Subject with | of the GDPR and the Applicable Privacy Law. Lagree to the processing of<br>the services and asistance preformed by the Company Customer |                             |               |
|                                        | support 4 training Services and to perform any contract or agreement entered into by<br>O Lagree O Lido not agree                                                              | and between the company and Data Subject.                                                                                               |                             |               |
|                                        |                                                                                                    |                                                                                                    |                             |               |
|                                        | SUBMIT                                                                                                    |                                                                                                    |                             |               |
|                                        |                                                                                                    |                                                                                                    |                             |               |
|                                        |                                                                                                    |                                                                                                    |                             |               |
| Copyright © 2019. All rights reserved. |                                                                                                    | Find service conters                                                                                                    | Privacy Policy & Conditions | Litter Guelle |

Un cliente che richiede un account per la propria azienda deve compilare almeno I campi obbligatori (indicati dal simbolo "\*"). Le differenti sezioni del form sono:

- General: informazioni principali della persona che sta sottomettendo la richiesta
- Company Address and Info: informazioni relative all'indirizzo e altro (es: telefono, email)
- Fleet information: lista degli Elicotteri dell'azienda. Altri Elicotteri possono essere aggiunti cliccando "Add Helicopter"
- **Company Contacts**: informazioni principali riguardanti i ruoli dell'azienda come CEO, Chief Pilot, CAMO Post Holder, Materials Point Contact, Warranty Point of Contact, Technical Publication (Revision Service). Ulteriori contatti possono essere aggiunti cliccando su "Add Contact"
- **Technical Data Agreement**: l'utente deve scaricare il TDA e ricaricarlo una volta firmato cliccando il tasto "Add Files"

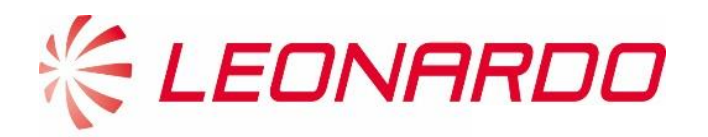

• **Processing of Personal Data**: l'utente deve sottoscrivere le regoled sulla protezione dei dati personali in accordo alle regole sul GDPR.

| Nome parametron                             | Descrizione                                                                                                    | Obbligatorio |
|---------------------------------------------|----------------------------------------------------------------------------------------------------|--------------|
| General                                     |                                                                                                    |              |
|                                             | Specificare il ruolo ricoporto dall'utente che sta sottomettendo la richiesta,                                                  |              |
| Cubersitted Du                              | scegliendo tra l seguenti:                                                                                                    | C:           |
| Submitted By                                | - Uwner<br>Maintainar                                                                                                    | 51           |
|                                             | - Operator                                                                                                    |              |
| First Name                                  | Nome.                                                                                                    | Si           |
| Last Name                                   | Cognome.                                                                                                    | Si           |
| Position                                    | Posizione, selezionando tra le opzioni disponibili.                                                                             | Si           |
| Department                                  | Dipartimento, selezionando tra le opzioni disponibili.                                                                          | Si           |
| Company Name                                | Nome dell'azienda.                                                                                                    | Si           |
| Registration                                | Specificare la partita Iva, il codice fiscal dell'azienda.                                                                      | Si           |
| Company Address & I                         | nfo                                                                                                    | I            |
| Street                                      | Indirizzo dell'azienda.                                                                                                    | Si           |
| Street N°                                   | Numero civico dell'azienda°.                                                                                                    | Si           |
| City                                        | Città dell'azienda.                                                                                                    | Si           |
| ZIP/Postal Code                             | Codice postale dell'azienda                                                                                                    | Si           |
| Country                                     | Paese dell'azienda.                                                                                                    | Si           |
| Region                                      | Regione dell'azienda.                                                                                                    | Si           |
| Phone Number                                | Numero di telefono dell'azienda.                                                                                                | Si           |
| Fax Number                                  | Fax dell'azienda.                                                                                                    | No           |
| Email                                       | Indirizzo email dell'azienda.                                                                                                   | Si           |
| Web Site                                    | Sito web dell'azienda.                                                                                                    | No           |
| Fleet Information                           |                                                                                                    |              |
| Aircraft Model                              | Specificare il modello elicottero, selzionando tra quelli indicate.                                                             | Si           |
| Serial Number                               | Specificare il numero serial dell'elicottero.                                                                                   | Si           |
| Aeronautical Authority                      | Selezionare l'autorità Aeronautica                                                                                              | No           |
| Delivery Date                               | Specificare la prima data di consegna dell'elicottero.                                                                          | No           |
| Mission                                     | Specificare se l'elicottero è per uso civile o militare.                                                                        | Si           |
| Ownership                                   | Specificare se la proprietà dell'elicottero deriva da acquisto o cambio di proprietà                                            | Si           |
| Company Contacts (sa                        | ime for each contact)                                                                                                    |              |
| President CEO                               | Nome, cognome, telefono, fax, email del CEO                                                                                     | No           |
| Chief Pilot                                 | Nome, cognome, telefono, fax, email del Chief Pilot                                                                             | No           |
| Camo Post Holder                            | Nome, cognome, telefono, fax, email del Camo Post Holder                                                                        | No           |
| Materials Point Contact                     | Nome, cognome, telefono, fax, email del Materials Point of Contact                                                              | No           |
| Warranty Point of Contact                   | Nome, cognome, telefono, fax, email del Warranty Point of Contact                                                               | No           |
| Technical Publication<br>(Revision Service) | Nome, cognome, telefono, fax, email del Technical Publication Point of Contact                                                  | No           |
| Other Company Contacts                      | Nome, cognome, telefono, fax, email di contatti aggiuntivi. (Nuovi contatti possono essere agigunti cliccando su "Add Contact") | No           |

Cliccando su "SUBMIT", l'utente invia la richiesta alla divisione Leonardo Elicotteri.

Un operatore Leonardo che riceve la richiesta, verificherà le informazioni e, se tutto regolare e il cliente non esiste nel database, allora un account cliente verrà creato e le credenziali per accedere al Customer Portal verranno inviata al contatto dell'azienda indicato come "Master".

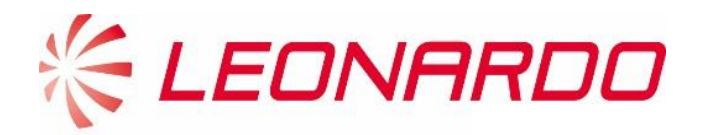

### 4.2 – Divisione Elettronica Richiesta Account Cliente

Se l'utente è di Elettronica, cliccando "Electronics ITA" e confermando apparirà un nuovo modulo, le informazioni sottostanti devono essere completate dall'utente per inviare correttamente la richiesta.

#### Informazioni sull'utente

| ro             |                                              |
|----------------|----------------------------------------------|
| ENERALE        |                                              |
| Inviato da *   |                                              |
|                | ~                                            |
| Nome *         | Cognome *                                    |
|                |                                              |
| Role OD *      | Codice Dipartimento OD *                     |
|                | ✓) (                                         |
| Nome Azienda * | Numero di Registrazione/Codice Fiscale/VAT * |
|                |                                              |
|                |                                              |

#### Informazioni sull'azienda

| Via *                |   | Numero Civico *      |  |
|----------------------|---|----------------------|--|
|                      |   |                      |  |
| Città *              |   | ZIP/Codice Postale * |  |
|                      |   |                      |  |
| Paese *              |   | Regione *            |  |
|                      | ٩ |                      |  |
| Numero di Telefono * |   | Fax                  |  |
|                      |   |                      |  |
| Email *              |   | Sito Web             |  |
|                      |   |                      |  |

INFORMAZIONI SUL SISTEMA\SUB-SISTEMA

INDIRIZZO E INFORMAZIONI DELL'AZIENDA

MOTIVO DELLA RICHIESTA

| ſ |    |
|---|----|
|   |    |
|   |    |
|   |    |
|   |    |
|   |    |
|   |    |
|   |    |
|   | /  |
|   | /0 |

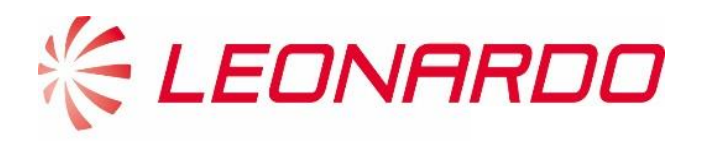

#### **Documento T&C**

#### TERMINI E CONDIZIONI D'USO DEL PORTALE PER I CLIENTI LEONARDO

Secondo la legge vigente sulla Privacy

| Scarica i termini e le c<br>1. Scarica il Template | ondizioni di utilizzo del Portal Clienti Leor | iardo. Una volta firmato |   |  |
|----------------------------------------------------|-----------------------------------------------|--------------------------|---|--|
| LEONARDO                                           | CUSTOMER PORTAL T&C                           |                          | e |  |
| 2. Aggiorna Informazi                              | oni                                           |                          |   |  |
| AGGIUNGI FILE                                      |                                               |                          |   |  |
|                                                    |                                               |                          |   |  |
| ATTAMENTO DEI DATI                                 | PERSONALI                                     |                          |   |  |
| Secondo la legge vig                               | ente sulla Privacy                            |                          |   |  |
| Ho letto e prendo atto                             | o dell'Informativa sulla protezione dei dati  |                          |   |  |
| Accetto                                            | O Non Accetto                                 |                          |   |  |
|                                                    |                                               | INVIA                    |   |  |

| Nome Parametro                                   | Descrizione                                                                                                    | Obbligatorio |  |  |
|--------------------------------------------------|----------------------------------------------------------------------------------------------------|--------------|--|--|
| Generale                                         |                                                                                                    |              |  |  |
| Inviato da                                       | Specificare il ruolo ricoperto dalla persona che presenta la richiesta, selezionando<br>una delle seguenti opzioni:<br>- Owner<br>- Maintainer<br>- Operator | Si           |  |  |
| Nome                                             | Nome                                                                                                    | Si           |  |  |
| Cognome                                          | Cognome                                                                                                    | Si           |  |  |
| Role OD                                          | Ruolo OD                                                                                                    | Si           |  |  |
| Codice Dipartimento OD                           | Codice Dipartimento OD, da selzionare una delle opzioni nel menu a tendina.                                                                                  | Si           |  |  |
| Nome Azienda                                     | Nome dell'azienda                                                                                                    | Si           |  |  |
| Numero di<br>Registrazione/Codice<br>Fiscale/VAT | Numero di Registrazione/Codice Fiscale/VAT per identificare l'azienda.                                                                                       | Si           |  |  |
| Mercato cliente                                  | Specificare il mercato principale dell'azienda                                                                                                    | Si           |  |  |
| Business Area                                    | Area di business                                                                                                    | Si           |  |  |
| Indirizzo & Informazioni dell'azienda            |                                                                                                    |              |  |  |
| Via                                              | Indirizzo principale dell'azienda.                                                                                                    | Si           |  |  |
| Numero civico                                    | Numero civico dell'azienda.                                                                                                    | Si           |  |  |
| Città                                            | Città dell'indirizzo principale dell'azienda.                                                                                                    | Si           |  |  |
| ZIP/Codice Postale                               | Codice postale dell'indirizzo principale dell'azienda.                                                                                                    | Si           |  |  |
| Paese                                            | Paese dell'indirizzo principale dell'azienda.                                                                                                    | Si           |  |  |
| Regione                                          | Regione dell'indirizzo principale dell'azienda.                                                                                                    | Si           |  |  |
| Numero di telefono                               | Numero di telefono principale dell'azienda.                                                                                                    | Si           |  |  |
| Fax                                              | Fax                                                                                                    | No           |  |  |
| Email                                            | Email                                                                                                    | Si           |  |  |
| Sito Web                                         | Sito Web                                                                                                    | No           |  |  |
| Motivo della Richiesta                           | Motivo della Richiesta                                                                                                    | No           |  |  |

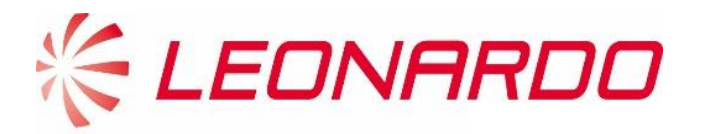

Quando tutte le informazioni sono completate, l'utente può cliccare su "Invia" per inviare la richiesta a Leonardo. Infine, una pagina di ringraziamento verrà mostrata all'utente.

# **Registrazione al Portale Clienti inviata!**

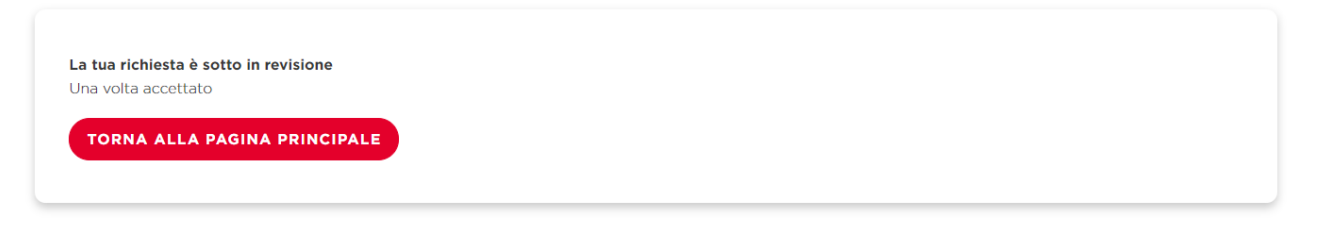

Quando la richiesta viene accettata o rifiutata, l'utente riceverà una mail con il risultato della valutazione. Se la richiesta viene accettata l'utente riceverà una seconda comunicazione con le sue credenziali personali.

### 4.3 – Divisione Cyber Richiesta Account Cliente

Se l'utente è cyber, cliccando "Cyber Security" e confermando apparirà un nuovo modulo, le informazioni sottostanti devono essere completate dall'utente per inviare correttamente la richiesta.

#### Informazioni sull'utente

| Home > Richiesta Account della Società<br>Richiesta Account della Società |   |                                              |  |  |
|---------------------------------------------------------------------------|---|----------------------------------------------|--|--|
|                                                                           |   |                                              |  |  |
| ← Indietro                                                                |   |                                              |  |  |
| GENERALE                                                                  |   |                                              |  |  |
| Inviato da *                                                              |   | Customer Market *                            |  |  |
|                                                                           | * |                                              |  |  |
| Nome *                                                                    |   | Cognome *                                    |  |  |
|                                                                           |   |                                              |  |  |
| Role OD *                                                                 |   | Codice Dipartimento OD *                     |  |  |
|                                                                           | ~ |                                              |  |  |
| Nome Azienda *                                                            |   | Numero di Registrazione/Codice Fiscale/VAT * |  |  |
|                                                                           |   |                                              |  |  |
|                                                                           |   |                                              |  |  |

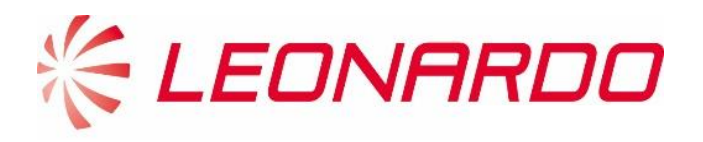

#### Informazioni sull'azienda

#### INDIRIZZO E INFORMAZIONI DELL'AZIENDA

| Via *                |   | Numero Civico *      |
|----------------------|---|----------------------|
|                      |   |                      |
| Città *              |   | ZIP/Codice Postale * |
|                      |   |                      |
| Paese *              |   | Regione *            |
|                      | ٩ |                      |
| Numero di Telefono * |   | Fax                  |
|                      |   |                      |
| Email *              |   | Sito Web             |
|                      |   |                      |

MOTIVO DELLA RICHIESTA

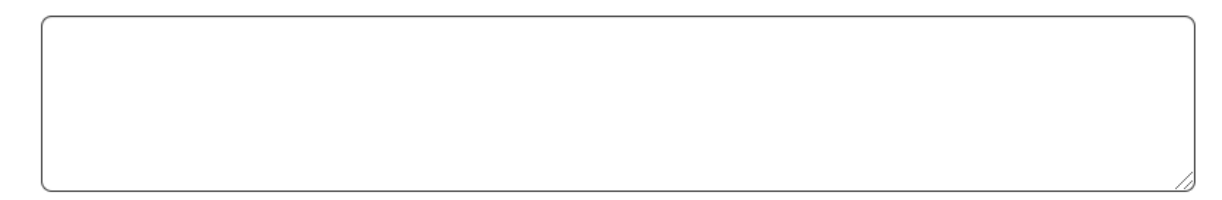

#### Documento T&C

| TERMINI | I E CONDIZIONI D'USO D            | EL PORTALE PER I CLIENTI L               | EONARDO           |   |  |
|---------|-----------------------------------|------------------------------------------|-------------------|---|--|
|         | Secondo la legge vigente sulla    | a Privacy                                |                   |   |  |
|         | Scarica i termini e le condizioni | di utilizzo del Portal Clienti Leonardo. | Una volta firmato |   |  |
|         | 1. Scarica il Template            |                                          |                   |   |  |
|         | LEONARDO CUSTO                    | MER PORTAL T&C                           |                   | Ł |  |
| AGO     | 2. Aggiorna Informazioni          |                                          |                   |   |  |
| TRATTA  | MENTO DEI DATI PERSO              | NALI                                     |                   |   |  |
|         | Secondo la legge vigente sulla    | Privacy                                  |                   |   |  |
|         | Ho letto e prendo atto dell'Info  | rmativa sulla protezione dei dati        |                   |   |  |
|         | O Accetto                         | O Non Accetto                            |                   |   |  |
|         |                                   |                                          | INVIA             |   |  |

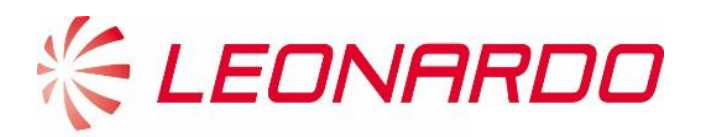

| Nome Parametro                                   | Descrizione                                                                                                    | Obbligatorio |  |  |  |
|--------------------------------------------------|----------------------------------------------------------------------------------------------------|--------------|--|--|--|
| Generale                                         |                                                                                                    |              |  |  |  |
| Inviato da                                       | Specificare il ruolo ricoperto dalla persona che presenta la richiesta, selezionando<br>una delle seguenti opzioni:<br>- Owner<br>- Maintainer<br>- Operator | Si           |  |  |  |
| Nome                                             | Nome                                                                                                    | Si           |  |  |  |
| Cognome                                          | Cognome                                                                                                    | Si           |  |  |  |
| Role OD                                          | Ruolo OD                                                                                                    | Si           |  |  |  |
| Codice Dipartimento OD                           | Codice Dipartimento OD, da selzionare una delle opzioni nel menu a tendina.                                                                                  | Si           |  |  |  |
| Nome Azienda                                     | Nome dell'azienda                                                                                                    | Si           |  |  |  |
| Numero di<br>Registrazione/Codice<br>Fiscale/VAT | Numero di Registrazione/Codice Fiscale/VAT per identificare l'azienda.                                                                                       | Si           |  |  |  |
| Customer Market                                  | Specificare il mercato principale dell'azienda                                                                                                    | Si           |  |  |  |
| Indirizzo & Informazioni dell'azienda            |                                                                                                    |              |  |  |  |
| Via                                              | Indirizzo principale dell'azienda.                                                                                                    | Si           |  |  |  |
| Numero civico                                    | Numero civico dell'azienda.                                                                                                    | Si           |  |  |  |
| Città                                            | Città dell'indirizzo principale dell'azienda.                                                                                                    | Si           |  |  |  |
| ZIP/Codice Postale                               | Codice postale dell'indirizzo principale dell'azienda.                                                                                                    | Si           |  |  |  |
| Paese                                            | Paese dell'indirizzo principale dell'azienda.                                                                                                    | Si           |  |  |  |
| Regione                                          | Regione dell'indirizzo principale dell'azienda.                                                                                                    | Si           |  |  |  |
| Numero di telefono                               | Numero di telefono principale dell'azienda.                                                                                                    | Si           |  |  |  |
| Fax                                              | Fax                                                                                                    | No           |  |  |  |
| Email                                            | Email                                                                                                    | Si           |  |  |  |
| Sito Web                                         | Sito Web                                                                                                    | No           |  |  |  |
| Motivo della Richiesta                           | Motivo della Richiesta                                                                                                    | No           |  |  |  |

Quando tutte le informazioni sono completate, l'utente può cliccare su "Invia" per inviare la richiesta a Leonardo.

Infine, una pagina di ringraziamento verrà mostrata all'utente.

# **Registrazione al Portale Clienti inviata!**

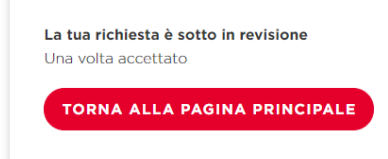

Quando la richiesta viene accettata o rifiutata, l'utente riceverà una mail con il risultato della valutazione.

Se la richiesta viene accettata l'utente riceverà una seconda comunicazione con le sue credenziali personali.